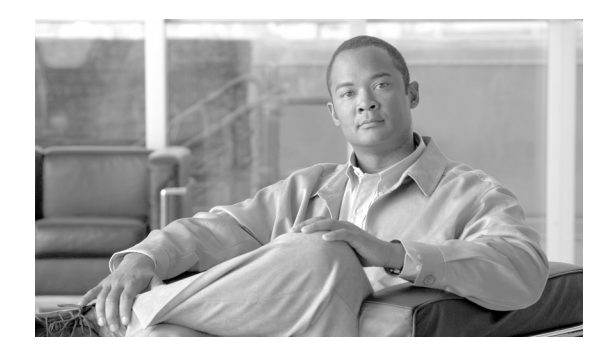

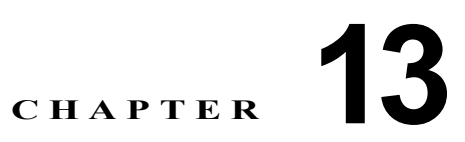

# Cisco Unified Presence の管理ページでの クラスタ間ピアの設定

- 「クラスタ間ピアの設定」(P.13-1)
- 「クラスタ間ピアのステータス」(P.13-3)
- 「クラスタ間ピアの検索」(P.13-4)
- 「クラスタ間ピアの削除」(P.13-5)

# クラスタ間ピアの設定

1 つまたは複数の外部 Cisco Unified Presence クラスタ(ピア)を関連付けることができます。これに より、他の Cisco Unified Presence クラスタ上のユーザ名と電話番号への要求のルーティングが可能に なります。複数の Cisco Unified Presence クラスタ間でインスタント メッセージとプレゼンス ステー タスを送受信できます。

このウィンドウには、20秒おきに最新のクラスタ間ステータス情報が反映されます。

# 手順

Γ

ステップ1 次のいずれかの操作を実行します。

| 操作の目的        | 操作 |                                                            |
|--------------|----|------------------------------------------------------------|
| クラスタ間ピアを追加する | a. | [プレゼンス(Presence)]>[クラスタ間設<br>定(Inter-clustering)]の順に選択します。 |
|              | b. | [新規追加(Add New)] をクリックします。                                  |
| クラスタ間ピアを更新する | a. | 「クラスタ間ピアの検索」(P.13-4)の説明に<br>従ってレコードを検索します。                 |
|              | b. | 必要に応じてレコードを編集します。                                          |

ステップ2 表 13-1 の説明に従ってクラスタ間ピアの設定値を入力します。

#### 表 13-1 クラスタ間ピアの設定値

| フィールド                                        | 説明                                                                                                    |  |
|----------------------------------------------|----------------------------------------------------------------------------------------------------|--|
| ピア アドレス<br>(Peer Address)                    | ピアの IP アドレスまたはホスト名を入力します。                                                                                                    |  |
| AXL ユーザ名<br>(AXL Username)                   | [AXLユーザ名(AXL Username)](つまり、関連付けられたピアの<br>AXL ログイン名)を入力します。                                                                                                    |  |
| AXL パスワード<br>(AXL Password)                  | 関連付けられたピアの AXL パスワードを入力します。                                                                                                    |  |
| AXL パスワードの確認<br>(Confirm AXL Password)       | 関連付けられたピアの AXL パスワードを再入力します。                                                                                                    |  |
| プロトコル (Protocol)                             | Cisco Unified Presence のクラスタ間 SIP トラフィックをルーティング<br>する場合に Intercluster Sync Agent で優先的に使用される [プロトコル<br>タイプ (Protocol Type)]を選択します。                                                                                 |  |
|                                              | <ul> <li>(注) 指定されたプロトコルがリモート Cisco Unified Presence クラ<br/>スタで設定されていると、「プロトコル」が使用されます。リ<br/>モート クラスタに「プロトコル」タイプの Cisco Unified<br/>Presence SIP プロキシ リスナーが含まれていない場合は、<br/>UDP、TCP、TLS の順にプロトコルが選択されます。</li> </ul> |  |
| 外線電話番号マスク<br>(External Phone Number<br>Mask) | <ul> <li>リモート Cisco Unified Communications Manager/Cisco Unified</li> <li>Presence クラスタから同期化された各 DN に関連付けるデフォルト</li> <li>E164 外部電話番号マスクを入力します。</li> </ul>                                                         |  |
|                                              | <ul> <li>デフォルト E164 マスクは、リモート クラスタからライン アピア<br/>ランスに割り当てられた E164 マスクで上書きされます。Cisco IP<br/>Phone Messenger (IPPM) では、ダイヤルバック機能用にリモー<br/>ト クラスタからの DN と E164 マスクが使用されます。</li> </ul>                                 |  |
| 強制同期(Force Sync)                             | [強制同期(Force Sync)]をクリックして、Cisco Unified Presence が<br>このピアとデータの同期を取るように強制します。                                                                                                    |  |
|                                              | (注) このボタンは、クラスタ間ピアが正常に作成された場合に表示<br>されます。                                                                                                    |  |

- **ステップ3** クラスタ間ピアのステータスを確認し、必要に応じて ステップ 2 を繰り返します。
- ステップ4 データを保存するには、次のいずれかの操作を実行します。
  - a. ウィンドウの左上隅にあるツールバーに表示されている [保存(Save)] アイコンをクリックします。

1

**b.** ウィンドウの下部にある [保存 (Save)]をクリックします。

# 関連項目

「クラスタ間ピアのステータス」(P.13-3)

# クラスタ間ピアのステータス

表 13-2 の設定は、クラスタ間ピア設定の成否を示します。

### 表 13-2 クラスタ間ピアのステータス

Γ

| フィールド                                                  | 説明                                                                                                    |
|--------------------------------------------------------|----------------------------------------------------------------------------------------------------|
| ピアの接続性(Peer Connectivity)                              | 成功した場合、そのピアは AXL 接続を介して到達<br>可能です。失敗した場合、システムは AXL 経由で<br>ピアに接続できません。                                                                                                    |
| ピアの互換性(Peer Compatibility)                             | 成功した場合は、そのピアに有効なユーザロケー<br>ション テーブルがあり、そのピアがクラスタ間設<br>定に対応しています。失敗した場合は、そのピア<br>にユーザロケーション テーブルがないため、その<br>ピアとの互換性がありません。                                                                                                    |
| ピア プロキシ ドメイン(Peer Proxy Domain)                        | 成功した場合は、そのピアのプロキシ ドメインが<br>ローカル Cisco Unified Presence のプロキシ ドメ<br>インと一致しています。失敗した場合は、2 つの<br>クラスタ (ローカルとリモート)のプロキシ ドメ<br>インが一致していません。                                                                                          |
| $CUP \mathcal{ON} = \mathcal{V} (CUP \text{ Version})$ | 成功した場合は、そのピアのバージョンが表示されます。                                                                                                    |
| CUCM パブリッシャのバージョン<br>(CUCM Publisher Version)          | 成功した場合は、Cisco Unified Communications<br>Manager パブリッシャのバージョンが表示されます。                                                                                                    |
| 一意の CUCM クラスタ<br>(Unique CUCM Cluster)                 | 成功した場合は、2 つの Cisco Unified<br>Communications Manager (ローカルとリモート)<br>が同じクラスタに属していないことがテストで確<br>認されました。                                                                                                    |
|                                                        | 失敗した場合は、2 つの Cisco Unified<br>Communications Manager (ローカルとリモート)<br>が同じクラスタに属していることがテストで確認<br>されました。                                                                                                    |
|                                                        | 注意 同じクラスタに属している Cisco Unified Communications Manager に 2 つの Cisco Unified Presence ピアを方向付けることは正しい設定ではありません。Cisco Unified Communications Manager クラスタの確認ができないため、リリース 6.x の Cisco Unified Presence ピアは自動的にこのテストに合格となることに注意してください。 |
| 関連ユーザ (Associated Users)                               | 成功した場合は、そのピアに関連付けられたユー<br>ザが表示されます。                                                                                                    |

| フィールド                                                                                        | 説明                                                                                                    |
|----------------------------------------------------------------------------------------------|----------------------------------------------------------------------------------------------------|
| 重複するユーザ (Duplicate Users)                                                                    | 成功した場合は、そのピアに関連付けられた重複<br>ユーザが表示されます。重複ユーザの数がゼロの<br>場合は、[重複の表示(View Duplicates)]ハイ<br>パーリンクが表示されます。このリンクから、重<br>複ユーザレポートを表示できます。                                                                                                    |
| 証明書のステータス (Certificate Status)<br>(注) このステータス項目が表示されるのは、<br>TLS をプロトコル タイプとして選択した<br>場合だけです。 | 成功した場合は、セキュアな接続が確立されています。<br>失敗した場合(1):セキュリティ証明書の同期が外<br>れています。[強制手動同期(Force Manual Sync)]<br>をクリックして、これらの証明書のロードを試行で<br>きます。この操作を実行してもセキュアな接続を確<br>立できない場合は、Cisco Unified OS の管理でこれ<br>らの証明書を手動でロードできます。<br>失敗した場合(2):このピア/クラスタが自動切り<br>替えに対応していないため、システムでセキュリ<br>ティ証明書の自動切り替えを実行できませんでし<br>た。Cisco Unified OS の管理でこれらの証明書を<br>手動でロードできます。<br>失敗した場合(3):セキュリティ証明書の切り替<br>え中に内部エラーが発生したため、システムでセ |
|                                                                                              | キュリティ証明書の自動切り替えを実行できませんでした。Cisco Unified OS の管理でこれらの証明書を手動でロードできます。                                                                                                    |

# クラスタ間ピアの検索

ネットワークに複数のクラスタ間ピアが存在する可能性があるため、Cisco Unified Presence では、具体的な検索条件で特定のクラスタ間ピアを検索できます。

### 始める前に

Intercluster Sync Agent サービスが実行されていることを確認します。[クラスタ間ピアの検索と一覧 表示(InterCluster Peers Find and List)]ウィンドウが表示された時点で Intercluster Sync Agent サー ビスが実行されていない場合は、Cisco Unified Presence の複数のクラスタ間でプレゼンス情報を伝達 するためのサービスが必要であることを知らせる警告メッセージがこのページの上部に表示されます。

#### 手順

- **ステップ1** [プレゼンス (Presence)]>[クラスタ間設定 (Inter-clustering)]の順に選択します。
- **ステップ2** データベースのすべてのレコードを検索するには、ダイアログボックスが空であることを確認して、 ステップ4に進みます。
- ステップ3 レコードをフィルタリングまたは検索するには、次のいずれかの操作を実行します。
  - 最初のリストボックスから検索パラメータを選択します。
  - 2番目のリストボックスから検索パターンを選択します。
  - 必要に応じて適切な検索テキストを指定します。
- **ステップ4** [検索 (Find)]をクリックします。

Cisco Unified Presence コンフィギュレーション メンテナンス ガイド

ステップ5 表示されるレコードのリストから、次の1つまたは複数の操作を実行します。

| 操作の目的               | 操作                                    |
|---------------------|---------------------------------------|
| レコードを表示する           | 該当するレコードのリンクをクリックします。                 |
| レコード リストのソート順序を逆にする | リストのヘッダーにある上向き矢印または下向き<br>矢印をクリックします。 |

#### 関連項目

「Web ブラウザ セッション」 (P.1-7)

# クラスタ間ピアの削除

### 手順

- ステップ1 該当するクラスタ間ピアを検索します。
- ステップ2 クラスタ間ピアを削除するには、次のいずれかの操作を実行します。

| 操作の目的         | 操作                                                                                                  |
|---------------|----------------------------------------------------------------------------------------------------|
| 選択したレコードを削除する | a. 該当するレコードをオンにします。                                                                                 |
|               | <b>b.</b> 次のいずれかの操作を実行します。                                                                          |
|               | <ul> <li>ウィンドウの下部にある [選択項目の削除(Delete Selected)]をクリックします。</li> </ul>                                 |
|               | <ul> <li>ウィンドウの左上隅にあるツールバーに<br/>表示されている[選択項目の削除<br/>(Delete Selected)]アイコンをクリック<br/>します。</li> </ul> |
| すべてのレコードを削除する | a. [すべてを選択(Select All)]をオンにします。                                                                     |
|               | <b>b.</b> [選択項目の削除(Delete Selected)]をク<br>リックします。                                                   |

# 関連項目

Γ

「クラスタ間ピアの検索」(P.13-4)

クラスタ間ピアの削除

1